## 【代理請求編】 (窓口受取)納税証明書オンライン請求マニュアル

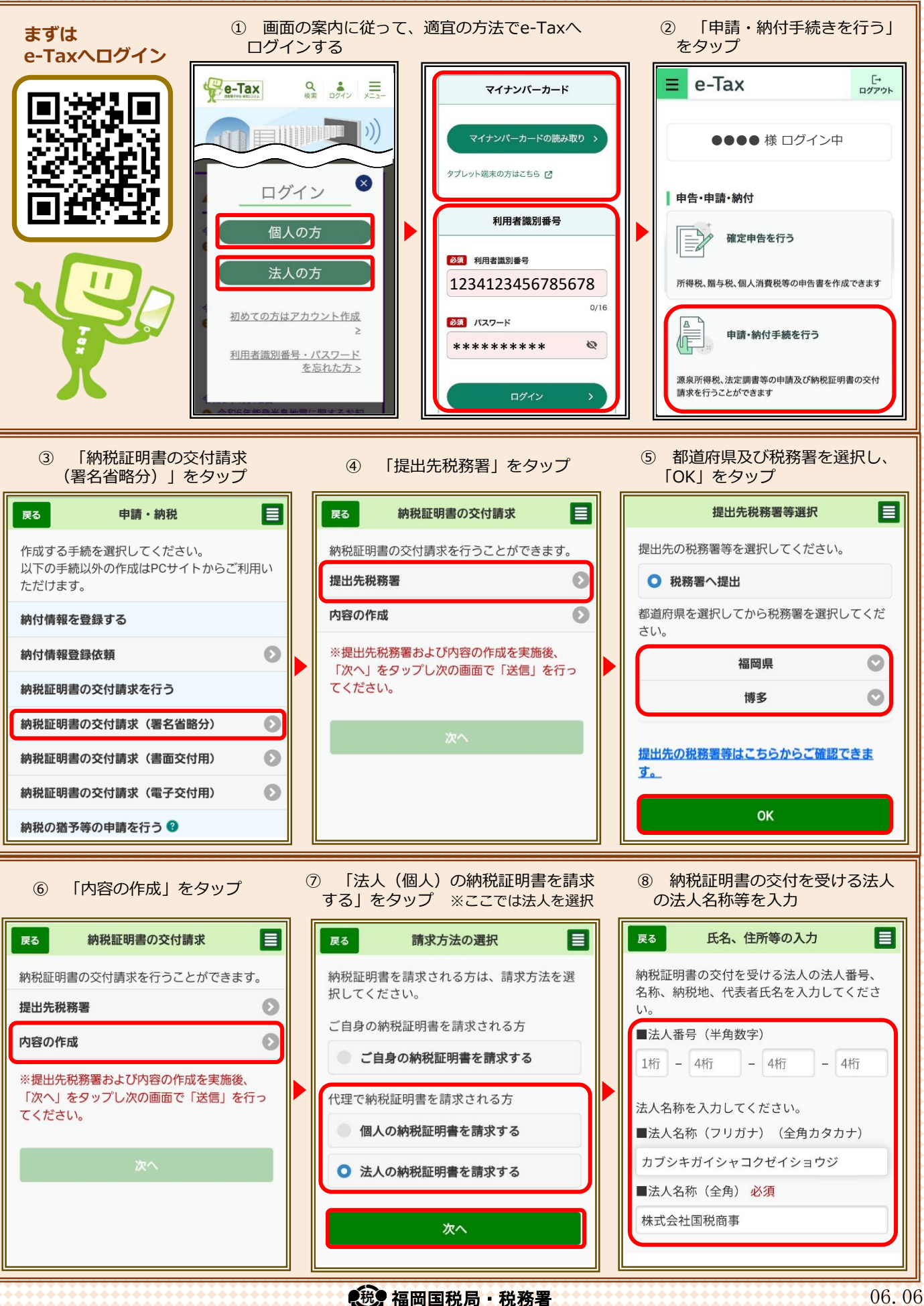

## 【代理請求編】 (窓口受取)納税証明書オンライン請求マニュアル **(9**) 代表者氏名まで入力し、「次へ」 (10) 「来署予定日、連絡先の入力」 (1) 来署予定日等を入力し、「証明 をタップ 書の種類の選択、入力」をタップ をタップ 郵便番号(半角数字) 内容の作成 内容の作成 郵便番号から 812 8547 来署予定日を入力してください。 必須 検索 証明書の請求に必要な情報を入力してくださ そろ一日について の ■住所又は所在地(全角) 必須 61 O 0 令和 4年 福岡県福岡市博多区博多駅東2-11-1 来署予定日、連絡先の入力 C 4月 20日 0 証明書の種類の選択、入力 0 代表者氏名を入力してください。 連絡先を入力してください。 証明書の使用目的の選択 ■代表者氏名(フリガナ)(全角カタカナ) ■電話番号(半角数字) コクゼイタロウ 092 411 0031 ■代表者氏名(全角) 必須 OK 国税次郎 国税太郎 キャンセル 証明書の種類の選択、入力 次へ 証明書の使用目的の選択 「証明書の請求枚数」をタップ (13) 必要な証明書の種類をタップ (12) (14) [OK] をタップ し、請求枚数を入力 ここでは「その3の3」を選択 税目 内容の作成 内容の作成 法人税·消費税及地方消費税 証明書(納税証明書(その3の3))の請求 来署予定日、連絡先の入力 に必要な情報を入力してください。 証明を受けようとする事項 0 証明書の種類の選択、入力 税目 「法人税」及び「消費税及地方消費税」につ δ その1:納付税額の証明 いて未納の税額のないこと 法人税・消費税及地方消費税 6 その2:所得金額の証明 証明書の請求枚数 必須 0 証明を受けようとする事項 0 その3:未納税額がない証明 証明書の請求枚数について入力してくださ 「法人税」及び「消費税及地方消費税」につ 610 いて未納の税額のないこと その3の3:未納税額がない証明… $\odot$ 証明書の請求枚数 必須 1 # その4:滞納処分を受けたことが… 0 証明書の請求枚数について入力してくださ 証明書の使用目的の選択 0 11 1 枚 οк (15) 「証明書の使用目的の選択」をタップ (16) 「次へ」 をタップ (17) 「送信」をタップ(請求完了) し、使用目的を選択の上、「OK」をタップ 内容の作成 戻る 納税証明書の交付請求 戻る 送信 不有」たロ、是相元の八川 以下の手続を受付システムへ送信します。 納税証明書の交付請求を行うことができま 証明書の種類の選択、入力 す。 入力内容 証明書の使用目的の選択 提出先税務署 済 🕟 納税証明書の交付請求(署名 手続名称 今回請求を行う納税証明書の使用目的を選択 省略分) 内容の作成 済 🕥 してください。 必須 氏名又は名称 株式会社国税商事 ※提出先税務署および内容の作成を実施後、 個人番号又は法人番号 🔽 資金借入 「次へ」をタップし次の画面で「送信」を行 提出先税務署等 博多税務署 ってください。 堤出年月日 令和4年4月12日 入札参加指名願 フォルダ選択 次へ 内容をご確認の上、送信ボタンをタップして OK ください。 キャンセル 送信

税。福岡国税局・税務署

06.06